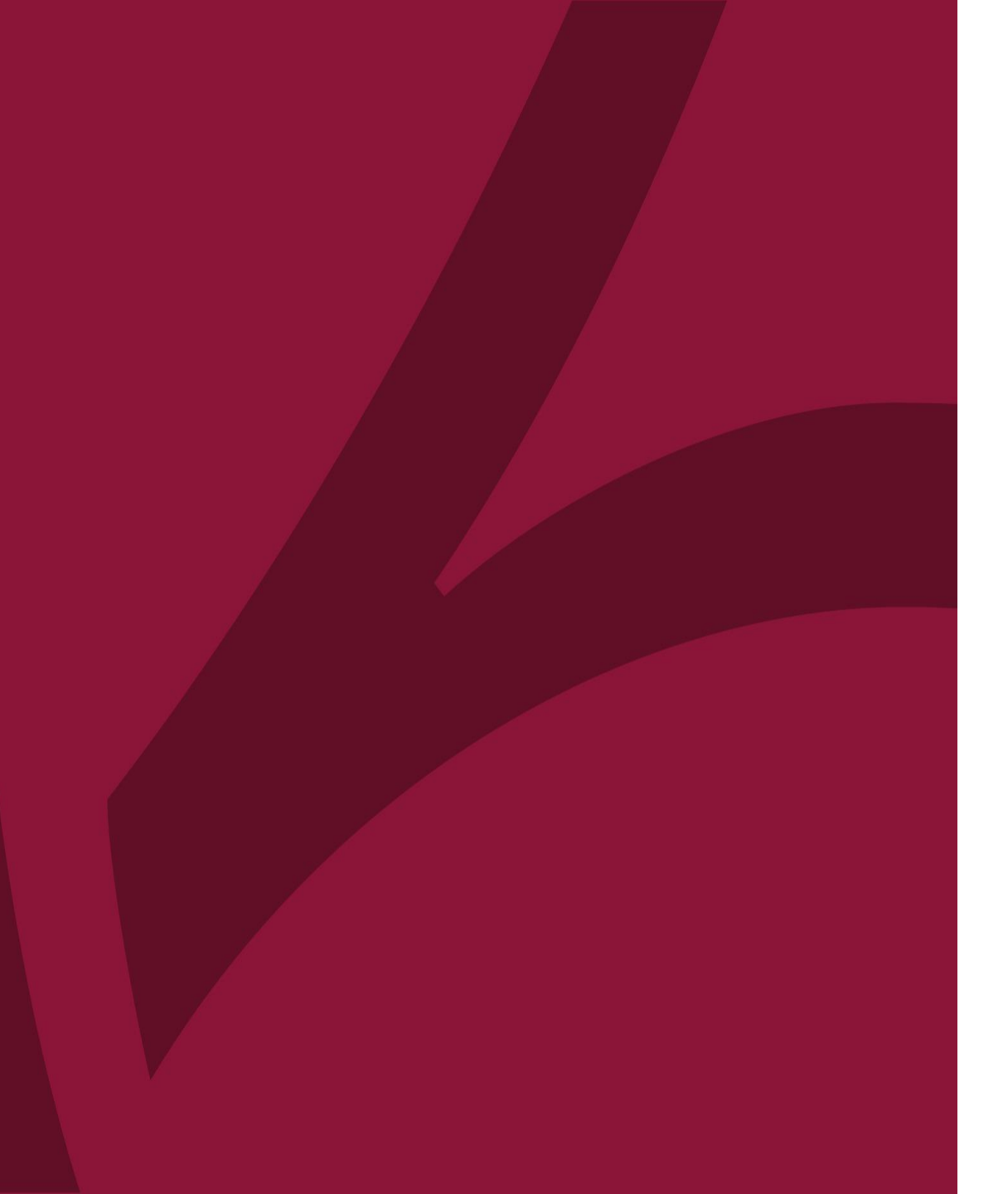

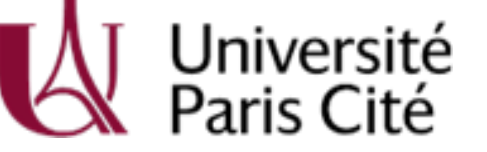

C@nditOnLine ?

# COMMENT CRÉER ET ACTIVER SON COMPTE CANDITONLINE ? DAEU / DU

COL\_CAND\_MDP1\_DAEU - COMMENT CRÉER ET ACTIVIER SON COMPTE CANDITONLINE\_\_\_V2-MARS22

## <u>Choix 1</u>: Je clique sur <u>C@nditOnLine</u> ou

je recopie-colle <u>https://appt.parisdescartes.fr/cgi-bin/WebObjects/CanditOnline.woa</u> dans ma barre d'adresse.

| Présentatior                                     | 1                                                                                                    |   |
|--------------------------------------------------|----------------------------------------------------------------------------------------------------|---|
| Référence formation                              | i (à rappeler dans toute correspondance) <b>: XUT41</b>                                                                                                    |   |
| Ce DU est valorisable                            | e au titre du DPC sous la référence 10652000027 (voir modalités dans la rubrique 'Aménagements particuliers'')                                                                                                    |   |
| Ces journées de forma<br>obligation triennale Di | ation sont valorisables au titre du DPC (Développement Professionnel Continu). La participation à ces formations valident une partie de votre PC.                                                                                                    |   |
| Responsables de l'en                             | seignement : Pr Pierre-Henri Jarreau / Pr Camille Le Ray / Dr Jeanne Sibiude                                                                                                    |   |
| Forme de l'enseigner                             | ment : en présentiel                                                                                                    |   |
| Universités partenai                             | res : Paris Diderot, Sorbonne Université                                                                                                    |   |
|                                                  |                                                                                                    |   |
| 🕑 Pour vous inscrire,                            | déposez votre candidature sur C@nditOnLine                                                                                                    |   |
| C Pour vous inscrire,                            | , déposez votre candidature sur C@nditOnLine                                                                                                    | 7 |
| C Pour vous inscrire,                            | , déposez votre candidature sur C@nditOnLine                                                                                                    | ] |
| C Pour vous inscrire,                            | , déposez votre candidature sur C@nditOnLine<br>Canditonline X ♀ ♀<br>Q Tous ◊ Shopping I Actualités ▷ Vidéos I Images I Plus Paramètres Outils                                                                                                    |   |
| C Pour vous inscrire,                            | , déposez votre candidature sur C@nditOnLine<br>Canditonline X ♀ Q<br>Q Tous ⊘ Shopping I Actualités I Vidéos I Images I Plus Paramètres Outils<br>Environ 200 000 résultats (0,24 secondes)                                                                        |   |
| C Pour vous inscrire,                            | , déposez votre candidature sur C@nditOnLine<br>Canditonline                                                                                                    |   |
| C Pour vous inscrire,                            | , déposez votre candidature sur C@nditOnLine<br>Canditonline<br>Q Tous ⊘ Shopping I Actualités I Vidéos I Images I Plus Paramètres Outils<br>Environ 200 000 résultats (0,24 secondes)<br>app.parisdescartes.fr > cgi-bin > WebObiecte + GenrattO ▼<br>CanditOnline |   |
| Cotol                                            | , déposez votre candidature sur C@nditOnLine<br>Canditonline                                                                                                    |   |

Choix 2 : Je clique sur le lien « Pour vous inscrire, déposez votre candidature sur C@nditOnLine », présent sur le site web d'Université de Paris, sur la fiche descriptive de la formation de mon choix.

**Choix 3** : Je tape « CanditOnLine » sur mon moteur de recherche. *avec les navigateurs Mozilla Firefox ou Google Chrome pour l'utilisation optimale de l'application* 

**ETAPE 1** 

### Sur la page d'accueil de C@nditOnLine

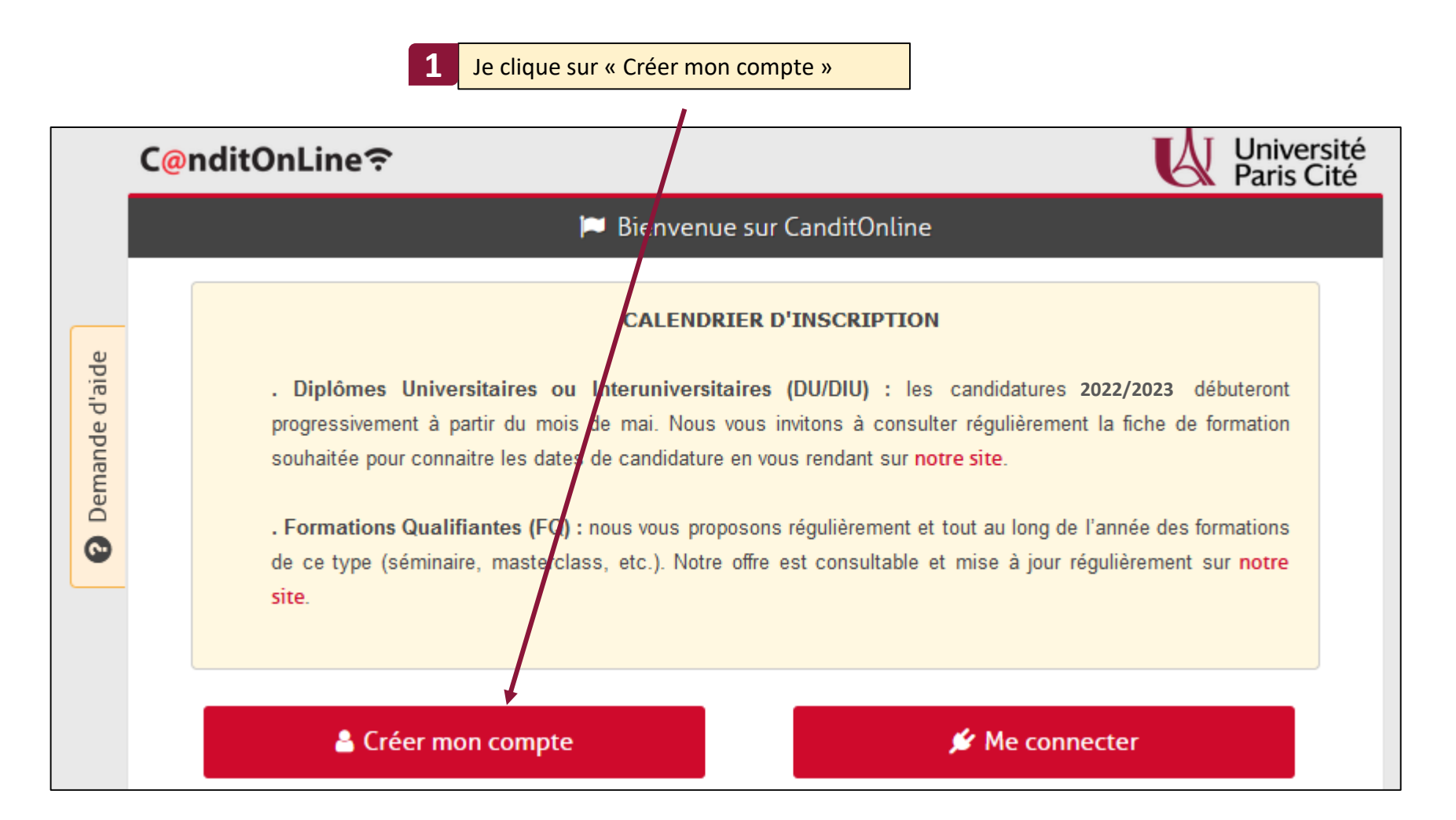

## **ETAPE 2** Je crée et active mon compte C@nditOnLine

Pour créer mon compte il me faut une adresse email valide et accessible et un mot de passevotre compte »

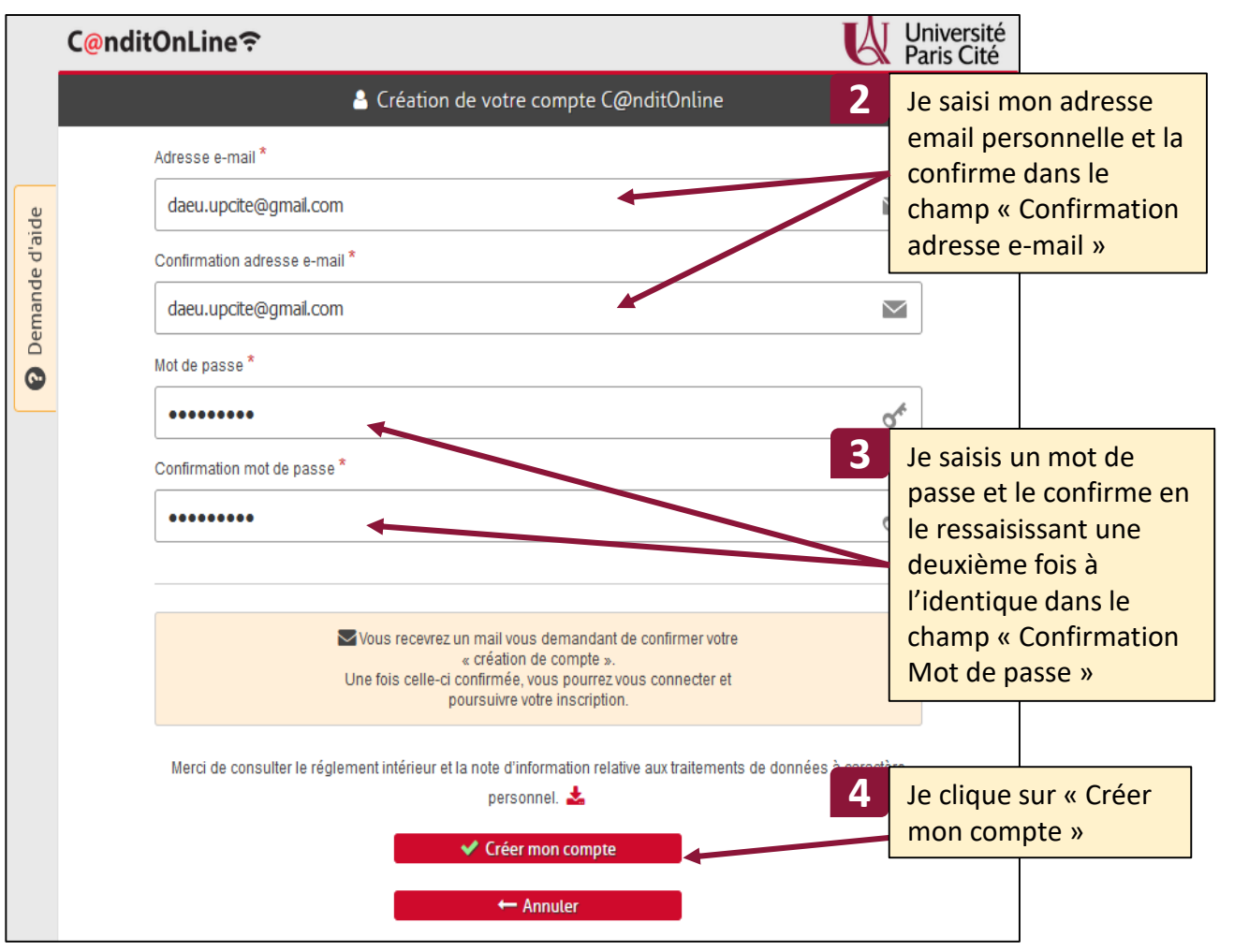

#### Je me connecte sur ma boîte email pour ouvrir l'email « Activation de votre compte » que j'ai reçu

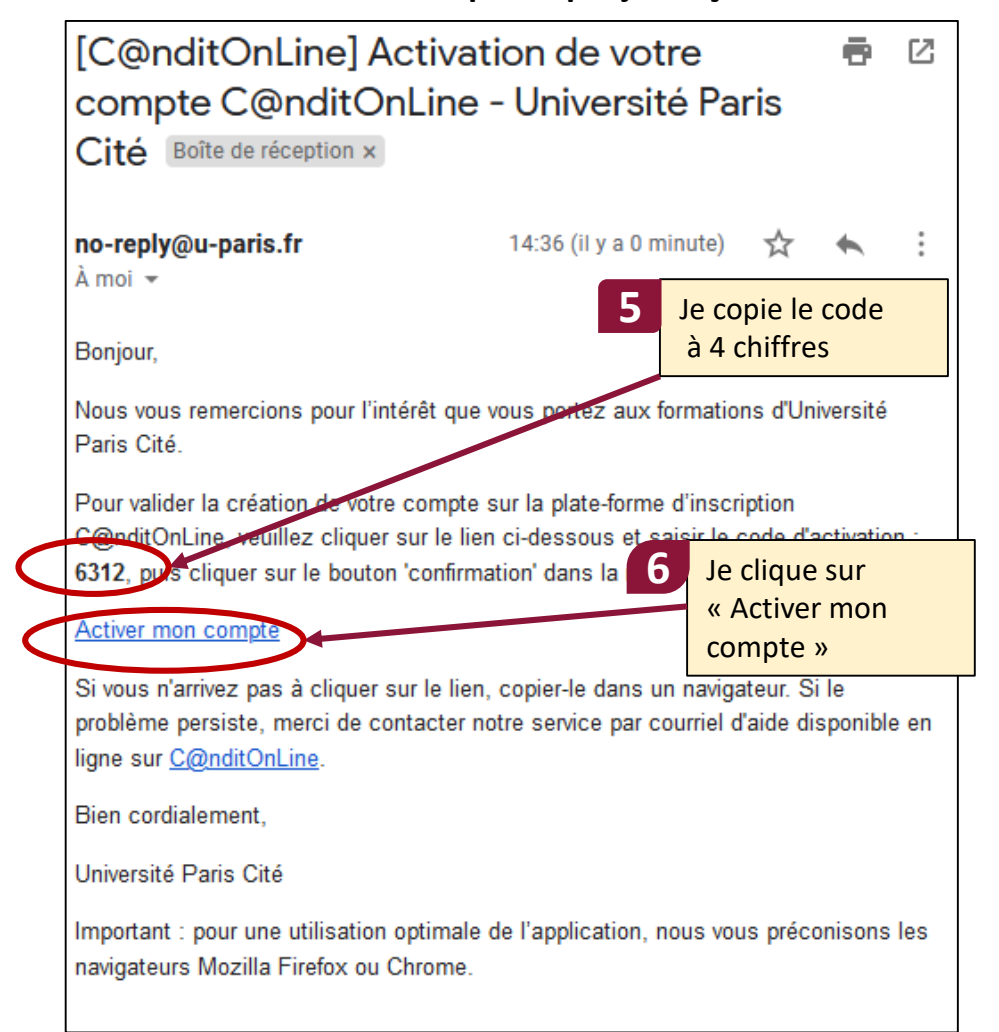

## **ETAPE 2** Je crée et active mon compte C@nditOnLine

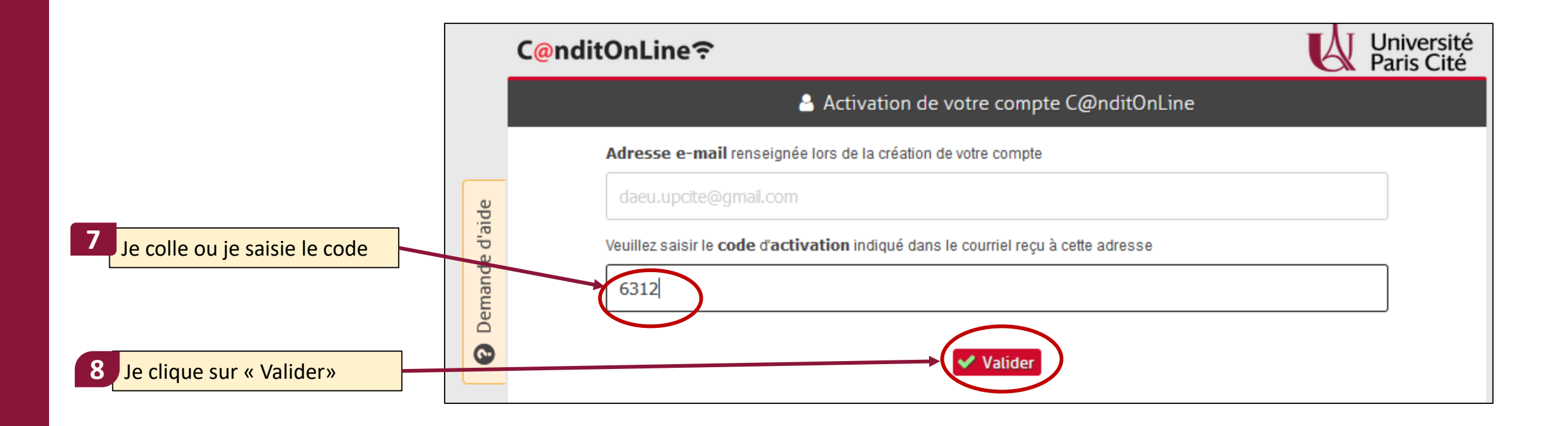

Votre compte C@ndiOnLine est activé et vous devezmaintenant le compléter

## **ETAPE 2** Je crée et active mon compte C@nditOnLine

Je peux maintenant me connecter sur mon compte personnel C@nditOnLine pourle compléter

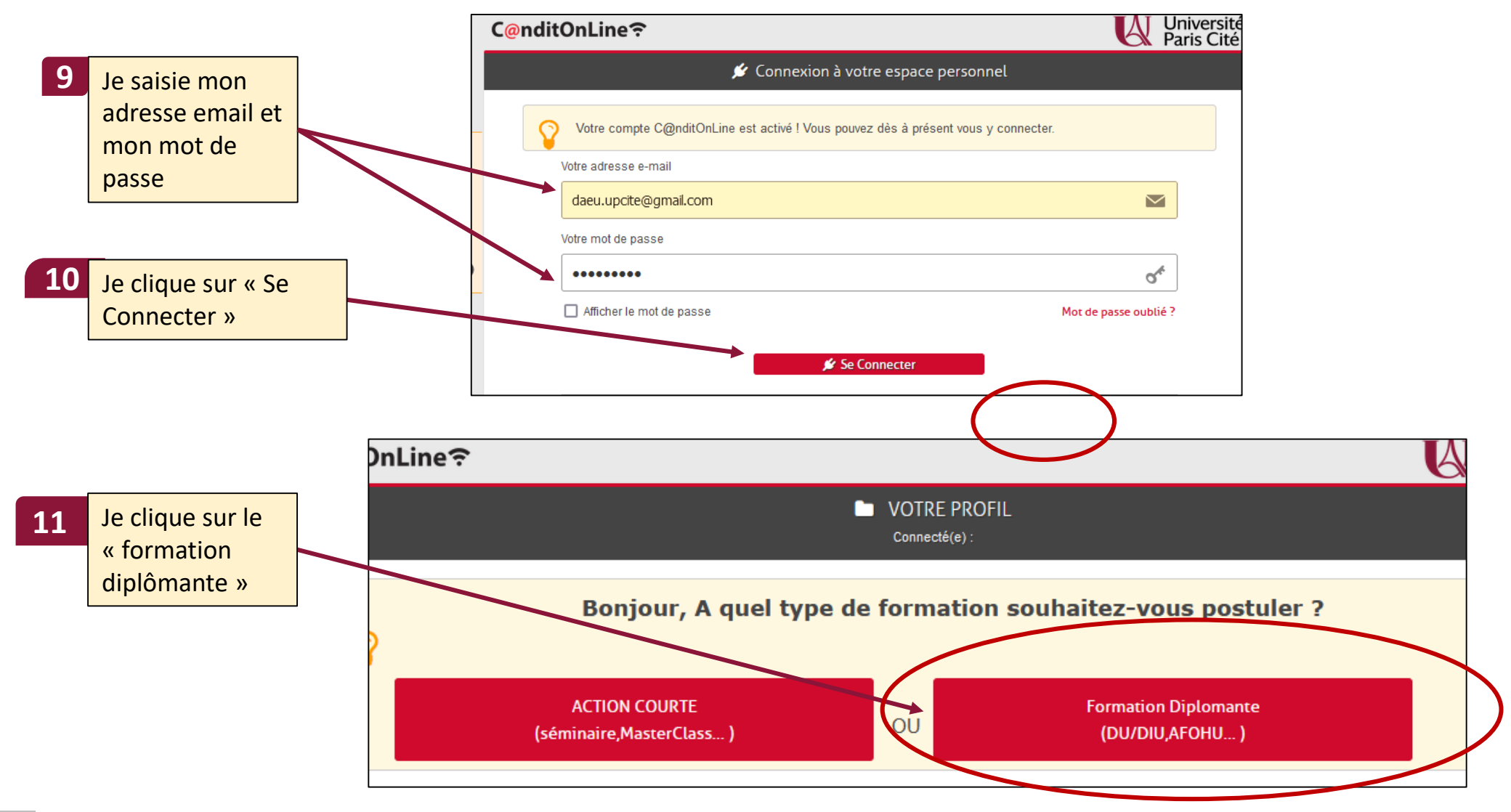

## **ETAPE 3** Je complète mon compte C@nditOnLine

#### C@nditOnLine?

#### <u>1- Je renseigne ma situation personnelle (onglet 1)</u>

|                               | Situation personnelle Situation Socio-Profes                                                                                                    | ssionnelle Pièces justificatives Validation des info                                                                                                    | ormations                                                                                                    |
|-------------------------------|----------------------------------------------------------------------------------------------------|----------------------------------------------------------------------------------------------------|----------------------------------------------------------------------------------------------------|
|                               | Attention, vos déclarations vous e                                                                                                    | engagent. Nous vous invitons à relire attentivement votre sais                                                                                                    | sie et à la corriger le cas échéant. Toute erreur de saisie se                                                                                                |
| 12 Je re                      | nseigne ma civilité                                                                                                    | uivre (diplômes, certificat d'inscription, attestation, contrat, co                                                                                                    | privention).                                                                                                    |
| 12 7                          | e État Civil                                                                                                    |                                                                                                    |                                                                                                    |
|                               | Elat Givii                                                                                                    |                                                                                                    |                                                                                                    |
|                               | Civilité * :<br>Mme                                                                                                    | Nom de naissance " :     TEST                                                                                                    | Nom d'usage/mantal , <b>si différent</b> :                                                                                                    |
|                               |                                                                                                    |                                                                                                    |                                                                                                    |
|                               | Prénom * :                                                                                                    | Second Prénom :                                                                                                    | Date de naissance (JJ/MM/AAAA) * :                                                                                                    |
|                               |                                                                                                    |                                                                                                    | 23/07/13/0                                                                                                    |
|                               | Française                                                                                                    | Pays de naissance " :     FRANCE                                                                                                    | •                                                                                                    |
|                               |                                                                                                    |                                                                                                    |                                                                                                    |
| e precise r                   | non handicap le cas ec                                                                                                    |                                                                                                    |                                                                                                    |
|                               | PARIS                                                                                                    | PARIS 20EME                                                                                                    | •                                                                                                    |
|                               | situation Handicap :                                                                                                    |                                                                                                    |                                                                                                    |
| e de                          | Aucun                                                                                                    |                                                                                                    |                                                                                                    |
| 3 Je rens                     | seigne mon adresse po                                                                                                    | ostale                                                                                                    |                                                                                                    |
| -                             | • Coordonnées portonnelles                                                                                                    |                                                                                                    |                                                                                                    |
|                               | <ul> <li>Coordonnees personnelles</li> </ul>                                                                                                    |                                                                                                    |                                                                                                    |
|                               | Coordonnees personnelles                                                                                                    | Code Postal * -                                                                                                    |                                                                                                    |
|                               | Pays * :<br>FRANCE                                                                                                    | Code Postal * :<br>75006                                                                                                    |                                                                                                    |
|                               | Pays *:                                                                                                    | Code Postal * :<br>75006                                                                                                    |                                                                                                    |
|                               | Pays *:<br>FRANCE N* et rue, vole, *: 45 ru des Saints Pires                                                                                                    | Code Postal * :<br>75006<br>Ville * :<br>PARIS                                                                                                    | N" Téléphone " :                                                                                                    |
| 4                             | Pays * :<br>FRANCE N* et rue, vole, * : 45 ru des Saints Pères                                                                                                    | Code Postal * :<br>75006<br>Ville * :<br>PARIS                                                                                                    | N" Téléphone * :<br>0606060606                                                                                                    |
| 4 Je ne r                     | Pays *:<br>FRANCE<br>N* et rue, vole, *:<br>45 ru des Saints Pères<br>enseigne pas la partie                                                                                                    | Code Postal *:<br>75006<br>Ville *:<br>PARIS<br>Bac (Sauf si je suis cand                                                                                                    | N" Téléphone " :<br>0606060606<br>idat au DU                                                                                                    |
| .4 Je ne re<br>B              | Pays *: FRANCE N* et rue, voie, *: 45 ru des Saints Pères enseigne pas la partie • Concernant votre BAC et votre parce                                                                                                    | Code Postal * :<br>75006<br>Ville * :<br>PARIS<br>Bac (Sauf si je suis cand                                                                                                    | N* Téléphone * :<br>0606060606<br>idat au DU                                                                                                    |
| .4 <mark>Je ne re</mark><br>B | Pays *: FRANCE  N* et rue, vole, *: 45 ru des Saints Pères  enseigne pas la partie  Concernant votre BAC et votre parce Année:                                                                                                    | Code Postal * :<br>75006<br>Vile * :<br>PARIS<br>Bac (Sauf si je suis cand<br>ours universitaire :<br>Pays:                                                                                                    | N* Téléphone * :<br>0606060606<br>idat au DU                                                                                                    |
| 4 Je ne ro<br>B               | Concernant votre BAC et votre parcel     Année:                                                                                                    | Code Postal * :<br>75006<br>Vite * :<br>PARIS<br>Bac (Sauf si je suis cand<br>ours universitaire :                                                                                                    | N" Téléphone " :<br>• 0606060606<br>idat au DU                                                                                                    |
| .4 Je ne r<br>B               | Conconners personneres      Pays *:     FRANCE      N* et rue, voie, *:     45 ru des Saints Pères      enseigne pas la partie      • Concernant votre BAC et votre parce      Année:     [                                                                                                    | Code Postal * :<br>75006<br>Ville * :<br>PARIS<br>Bac (Sauf si je suis cand<br>ours universitaire :<br>Pays:                                                                                                    | N" Téléphone * :<br>OGOGOGOGOG<br>idat au DU                                                                                                    |
| .4 <mark>Je ne ro</mark> B    | Concernant votre BAC et votre parce Année: Numéro RNE ou BEA: Numéro RNE ou BEA: Numéro RNE ou BEA: Numéro RNE ou BEA: Numéro RNE ou BEA: Numéro RNE ou BEA: Numéro RNE ou BEA:                                                                                                    | Code Postal * :<br>75006<br>Vile * :<br>PARIS<br>Bac (Sauf si je suis cand<br>ours universitaire :<br>Pays:                                                                                                    | N* Téléphone * :<br>O606060606<br>idat au DU                                                                                                    |
| 4 Je ne r<br>B                | Condumines personnenes      Pays *:     FRANCE     FRANCE     45 ru des Saints Pères      enseigne pas la partie     • Concernant votre BAC et votre parce     Année:     Numéro INE ou BEA:     Numéro INE ou BEA:     Numéro I | Code Postal * :<br>75006<br>Vite * :<br>PARIS<br>Bac (Sauf si je suis cand<br>ours universitaire :<br>Pays:                                                                                                    | N" Téléphone " :<br>OGOGOGOGO<br>Idat au DU                                                                                                    |
| 4 Je ne ro<br>B               | Pays *: FRANCE  N* et rue, vole, *: 45 ru des Saints Pères  enseigne pas la partie  • Concernant votre BAC et votre parce  Année:  Numéro INE ou BEA: Numéro INE ou BEA: Numéro INE ou BEA: Concernant cette case                                                                                                    | Code Postal * :<br>75006<br>Vite * :<br>PARIS<br>PARIS<br>Bac (Sauf si je suis cand<br>ours universitaire :<br>Pays:<br>Pays:<br>Pay                                                                                                    | N" Téléphone * :<br>0606060606<br>idat au DU<br>A Paris Cité (Paris Didect ou Paris Descartes, avant 2020-2021)<br>tiliser mes informations personnelles dans |
| .4 Je ne r<br>B               | Pays *: FRANCE  N* et rue, vole, *: 45 ru des Saints Pères  enseigne pas la partie  • Concernant votre BAC et votre parce Année: Numéro INE ou BEA: Numéro INE ou BEA: Numéro INE ou BEA: Due sur «Valider»                                                                                                    | Code Postal * :<br>75006<br>Vile * :<br>PARIS<br>Bac (Sauf si je suis cand<br>ours universitaire :<br>Pays:<br>Pays: | N* Téléphone * :<br>O606060606<br>idat au DU                                                                                                    |
| 4 Je ne ro<br>B               | Pays *: FRANCE  Rance  Arrier  Concernant votre BAC et votre parce  Année:  Numéro INE ou BEA: Numéro INE ou BEA: Numéro INE ou BEA: Concernant votre BAC et votre parce  Année:  Concernant cotre addet des étudients)  Concernant cette case  Merci de consulter                                                                                                    | Code Postal * :<br>75006<br>Vile * :<br>PARIS<br>Bac (Sauf si je suis cand<br>ours universitaire :<br>Pays:<br>Pays:<br>Pay                                                                                                    | N* Téléphone * :<br>O606060606<br>idat au DU                                                                                                    |

#### 2- Je renseigne ma situation Socio- Professionnelle (onglet 2)

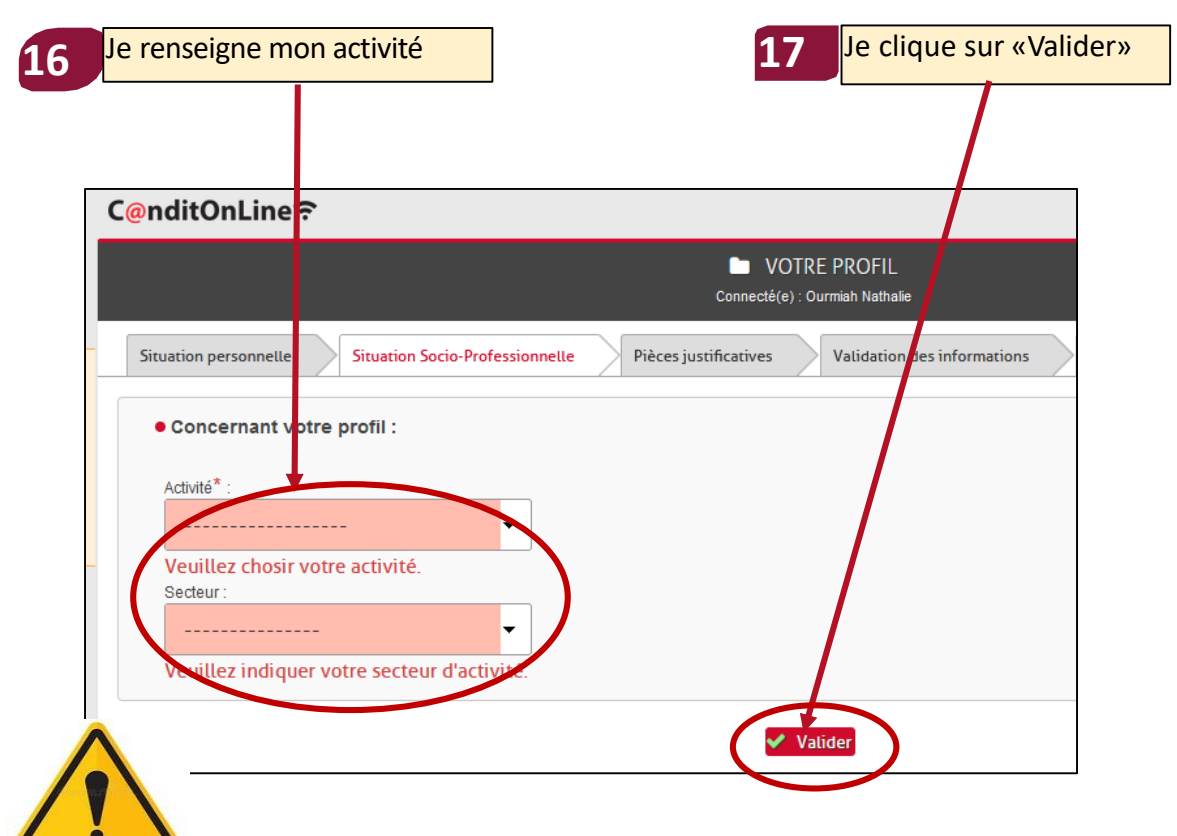

ATTENTION : il est indispensable de bien renseigner les champs avec rigueur afin que les informations vous concernant soient correctes. Dans le cas contraire, cela pourrait ralentir le traitement de votre dossier et avoir une incidence sur l'édition de document (ex: certificat d'inscription, attestation d e présence, diplôme...)

## **ETAPE 3** Je complète mon compte C@nditOnLine

C@nditOnLine?

#### 3- J'ajoute mes pièces justificatives

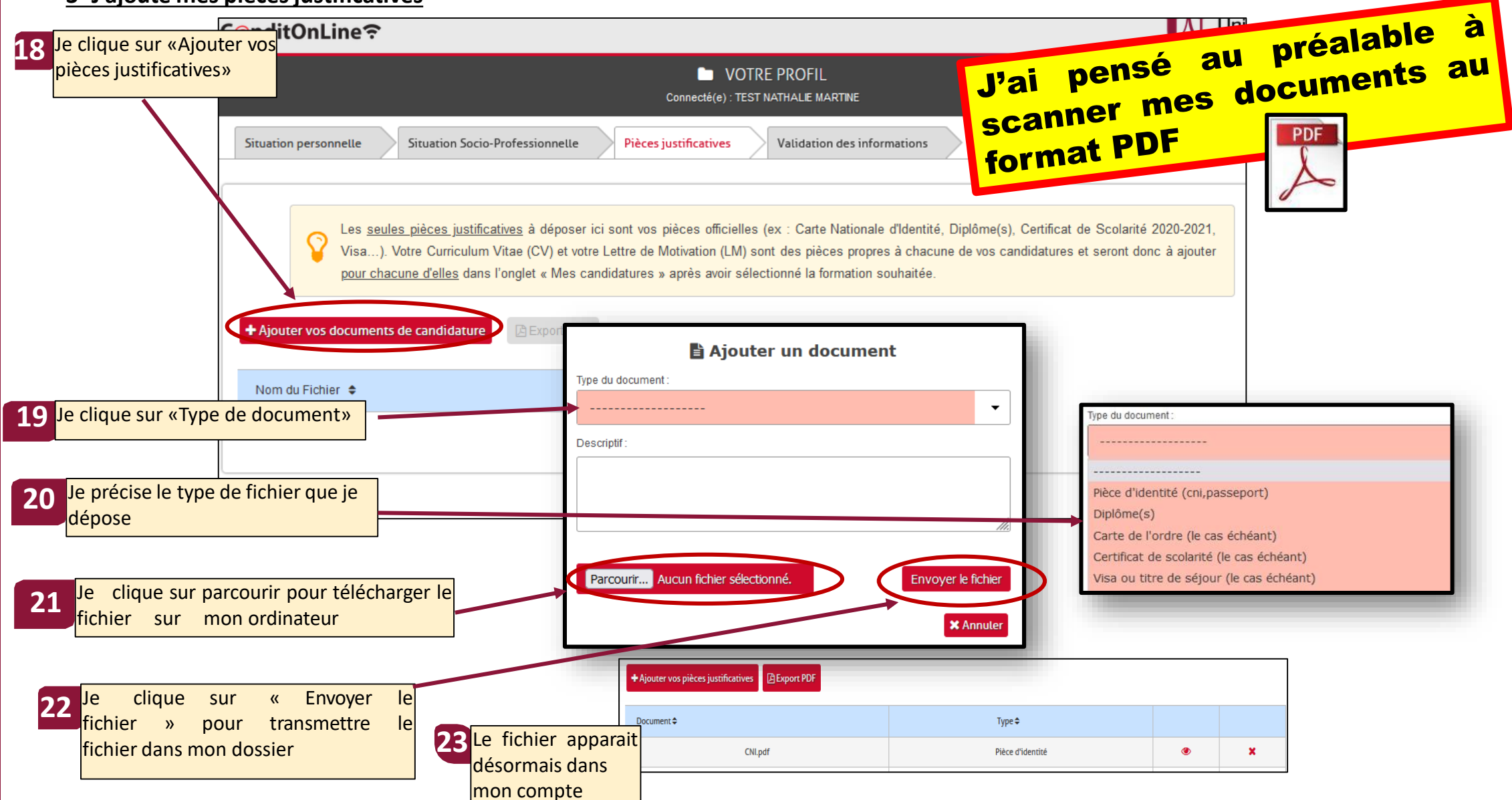

## **ETAPE 3** Je complète mon compte C@nditOnLine

#### 4- Une fois toutes les pièces téléchargée je valide

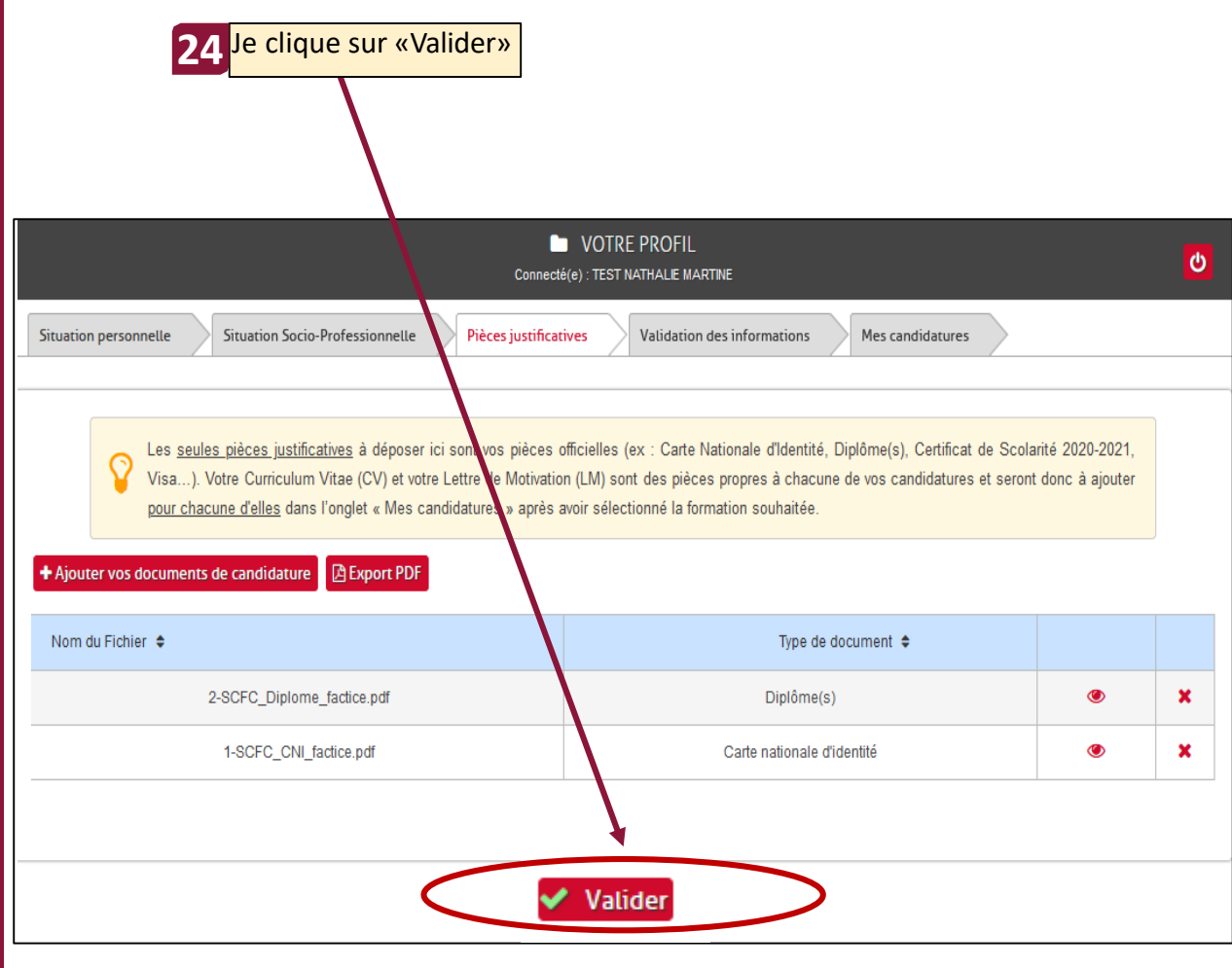

#### 5- Je vérifie mes données et je modifie le cas échéant et je clique sur valider

| uation personnelle Situation Socio-Professionnelle Pièr                                      | ces jus incatives Validation des informations Mes candidatures |
|----------------------------------------------------------------------------------------------|----------------------------------------------------------------|
| Récap                                                                                        | itulitif de vos informations                                   |
| Identité                                                                                     |                                                                |
| . Civilité : Madame                                                                          |                                                                |
| . Nom de naissance : TEST Nom d'usage/marital : DAEU                                         |                                                                |
| . Prénom : NATHALIE Prénom 2 : MARTINE<br>. Née le : 23/07/1978 à PARIS 20EME - 075 - FRANCE |                                                                |
| . Nationalité : Française                                                                    |                                                                |
| . Adresse électronique (email) : daeu.upcite@gmail.com                                       |                                                                |
| . Adresse : 45 RU DES SAINTS PERES                                                           | S Modifie                                                      |
| 75006 PARIS                                                                                  |                                                                |
| FRANCE                                                                                       |                                                                |
| . Situation militaire : /                                                                    |                                                                |
| Année BAC : /                                                                                |                                                                |
| . Pays BAC :                                                                                 |                                                                |
| . Numéro INE : /                                                                             |                                                                |
| . Numéro UPC : /                                                                             |                                                                |
|                                                                                              |                                                                |
| Situation Professionnelle                                                                    |                                                                |
| Activité : EN ACTIVITE REMUNEREE                                                             |                                                                |
| . Mode exercice : Salarié                                                                    | 🖋 Modifi                                                       |
| . Secteur d'activité : AGRICULTURE                                                           |                                                                |
| . Profession : employé agricole                                                              |                                                                |
| . Adresse :                                                                                  |                                                                |
|                                                                                              |                                                                |
| Pièces justificatives                                                                        |                                                                |
| linlâme(e)                                                                                   | S Modifi                                                       |
|                                                                                              |                                                                |
|                                                                                              |                                                                |

# **ETAPE 4** Je m'inscris à la.les session.s de test de mon choix

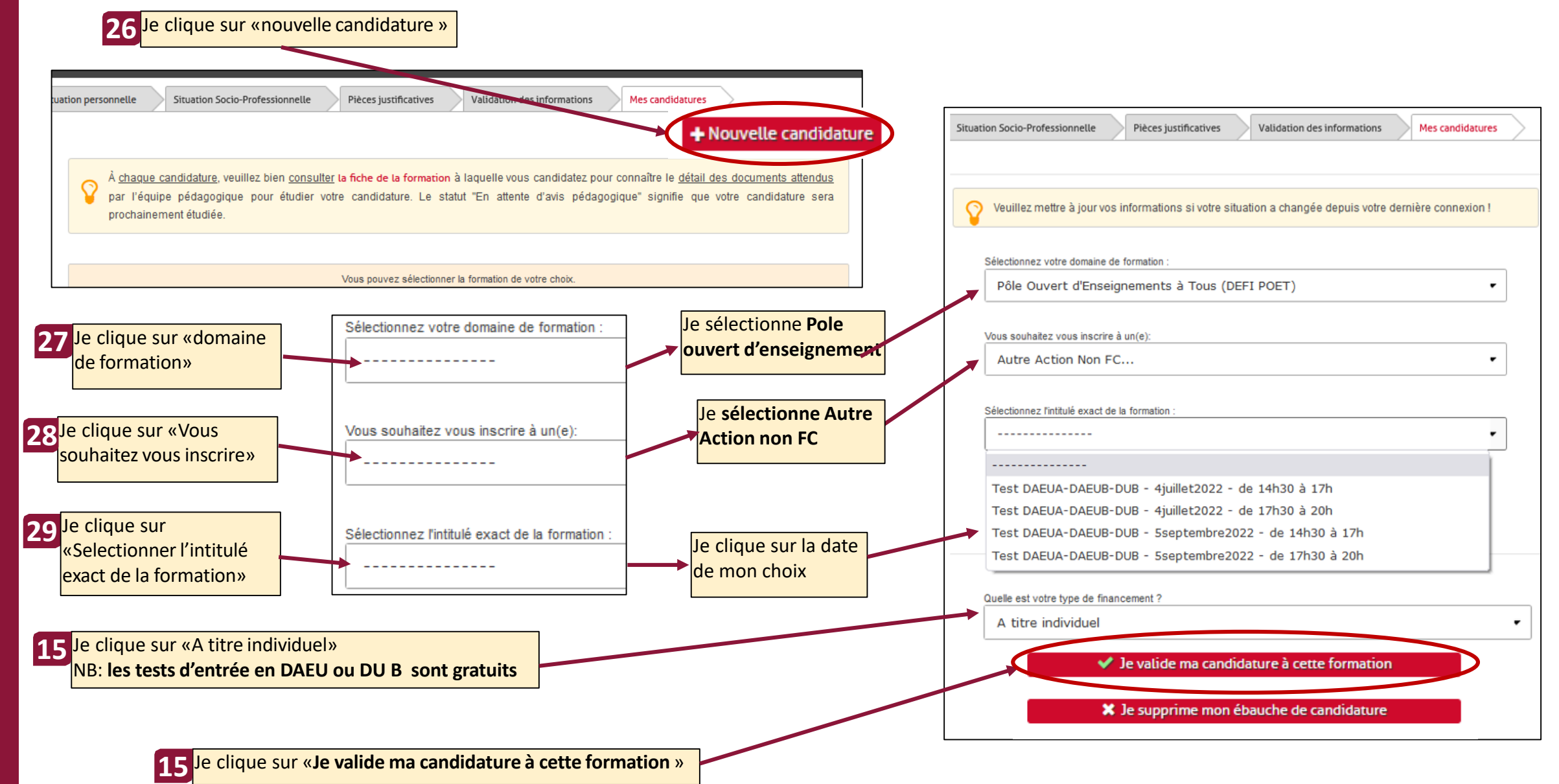

## **ETAPE 4** Je m'inscris à la.les session.s de test de mon choix

1-Je constate que mon inscription est enregistrée et qu'elle est en attente d'avis pédagogique

2-Je peux me déconnecter de mon compte en cliquant sur le bouton situé en haut à droite l'écran,

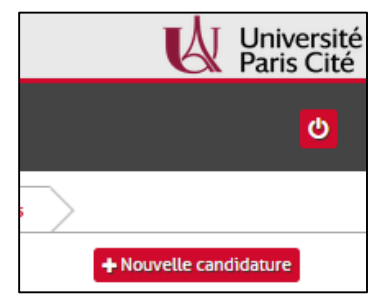

3-Je peux me reconnecter à tout moment à C@nditOnLine pout mettre à jour mon compte ou ma demande

| Situation personnelle Situation Socio-Professionnelle Pièces justificatives Validation des informations Mes candidatures                                                                                                    |                                     |                        |                        |                  |                  |        |                            |  |  |  |
|----------------------------------------------------------------------------------------------------|-------------------------------------|------------------------|------------------------|------------------|------------------|--------|----------------------------|--|--|--|
|                                                                                                    |                                     |                        |                        |                  |                  |        | + Nouvelle candidature     |  |  |  |
| À <u>chaque candidature</u> , veuillez bien <u>consulter</u> la fiche de la formation à laquelle vous candidatez pour connaître le <u>détail des documents attendus</u><br>par l'équipe pédagogique pour étudier votre candidature. Le statut "En attente d'avis pédagogique" signifie que votre candidature sera<br>prochainement étudiée. |                                     |                        |                        |                  |                  |        |                            |  |  |  |
| Intitulé de la formation                                                                                                    | Statut de<br>votre dossier          | Dépôt des<br>documents | Contrat<br>/Convention | Solde<br>à payer | Montant<br>total | Action | Attestation/Devis          |  |  |  |
| Test DAEUA-DAEUB-<br>DUB - 4juillet2022 - de<br>14h30 à 17h (du<br>04/07/2022 au<br>03/07/2022)                                                                                                    | En attente<br>d'avis<br>pédagogique | ±.                     |                        |                  |                  | Û      | Attestation de<br>paiement |  |  |  |

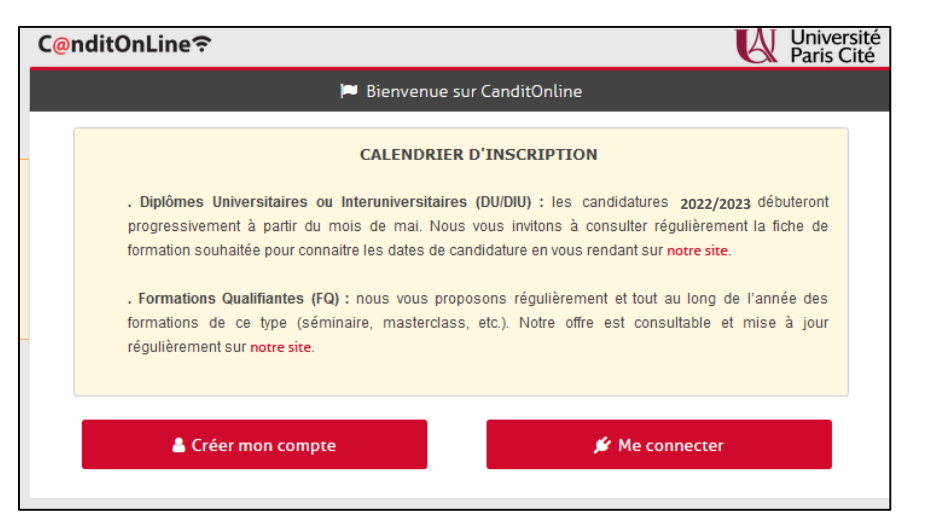